# 20. 振替受払通知票 Web 照会サービス

この章では、振替受払通知票 Web 照会サービスの操作について説明します。

- 20.1 振替受払通知票等の画像を表示する
- 20.2 振替受払通知票等の画像をダウンロードする
- 20.3 払込取扱票のデータを入力する

# 2025年5月版

# 概要

振替受払通知票 Web 照会サービスとは、振替口座の入出金日の翌朝 9 時以降、振替受払通知票および払込取扱票等の PDF データを Web 上で確認できるサービスです。

- 振替受払通知票 Web 照会サービスをご利用の場合、振替受払通知票等は郵送いたしません。ただし、1日の通知枚数が999枚を超える場合は、インターネットではなく郵送でのお届けとなります。
- 振替口座の入出金日の翌朝9時から振替受払通知票等が確認できます。入出金日が日曜、休日の場合は、翌営業日の9時から確認できます。
   データ量等によって、確認可能となる時刻が前後することがあります。
- 振替口座に入出金があった際は、入出金日の翌朝8時から順次メールでお知らせします。 入出金日が日曜、休日の場合は、翌営業日の8時からメールを送信します。
- データの照会可能期間は、振替口座の入出金日から1年間です。画面での照会だけでなく、画像データ(PDF形式)のダウンロードもできるため、照会可能期間を過ぎる前に、画像データをダウンロードすることをおすすめします。画像データは、ZIP形式で圧縮した状態でダウンロードできます。

### <u> (</u>ご注意

照会可能期間を過ぎた振替受払通知票等を参照されたい場合は、再発行扱いとして書面を郵送でお届けします。なお、この場合所定の料金がかかります。再発行は、お客さまの振替口座を管理する貯金事務センターにご請求ください。

- 振替受払通知票 Web 照会サービスをご利用中の口座を解約した場合は、振替受払通 知票等の画像データの照会ができなくなります。
   ロ座解約前に、データをダウンロードまたは印刷して保存してください。
- 同時に複数 ID でのご利用はできません。 複数 ID で同時にログオンした場合、後からログオンしたユーザが優先され、 先の利用者はエラーにより自動ログアウトとなります。

 振替受払通知票等の記載内容については、お客さまの振替口座を管理する貯金事務セン ターへお問い合わせください。お客さまの振替口座を管理する貯金事務センター名は、振替 受払通知票に記載されています。

なお、操作方法については、ゆうちょBizダイレクトサポートデスク(電話番号:0120-230-930、受付時間:平日9時~17時(土・日・休日・12月31日~1月3日を除く))へお問い合わせください。

| 貯金事務センター    | 電話番号             |
|-------------|------------------|
| 東京貯金事務センター  | 048-600-3560     |
| 横浜貯金事務センター  | 045-945-8152     |
| 長野貯金事務センター  | 026-233-5411     |
| 金沢貯金事務センター  | 076-231-4201     |
| 名古屋貯金事務センター | 052 – 963 – 3848 |
| 大阪貯金事務センター  | 072 – 789 – 9631 |
| 広島貯金事務センター  | 082-261-6134     |
| 徳島貯金事務センター  | 088-626-5923     |
| 福岡貯金事務センター  | 092-721-9806     |
| 仙台貯金事務センター  | 022-267-8147     |
| 小樽貯金事務センター  | 0134-33-2218     |

[受付時間]: 平日 9時~17時

(土・日・休日・12月31日~1月3日を除く)

Provide August Andrew Provided August August Augu

# 20.1 振替受払通知票等の画像を表示する

| 登録権限 | 承認権限 | 送信権限 | 照会権限 |
|------|------|------|------|
|      | Ι    | Ι    | 0    |

振替受払通知票等の画像を表示する手順について、説明します。

| A N X 9 | J& 1111 | · ·       |   |           |   | >ゆつちょ   | 銀行We | 2077FA ()0097   |
|---------|---------|-----------|---|-----------|---|---------|------|-----------------|
|         | 7       | オンライン取引   |   | ファイル伝送    |   | 利用者情報変更 |      | 管理者リセット         |
| 残高照会    | >       | 入出金明細照会   | , | 振込·振替     | , | 取引履歷照会  | ,    | 都度指定先口座情報<br>削除 |
| 組建・訂正   |         | 相岸・訂正層際昭会 | , | 据替受抗通知票昭会 | , |         |      |                 |

| 表示順 [ | 指定なし 🗸        |                      | ・前へ 32件中 | 31~32 🖌 件目を表示 |
|-------|---------------|----------------------|----------|---------------|
| 選択    | 記号番号          | 口座名義人                |          | JVYF          |
| Θ     | 04020-0123456 | \$\$P\$\             | 通常搬込用    |               |
| Θ     | 05010-2345678 | D\$0935395*198398059 | 本社取引用    |               |
|       |               |                      | (前へ 37件由 | 31~32 4日を表示   |

- [利用者ステータス]画面のメニューで、
   [オンライン取引] [振替受払通知票
   照会]リンクをクリックします。
- 2. [振替受払通知票照会口座選択]画面

で、照会する口座を選択して、 実行 ボタンを押します。

| 振替受払通知票照会                         | 一日付選択                                     | 画面-             |                                                                                                    |            |              |             |                  |   |  |
|-----------------------------------|-------------------------------------------|-----------------|----------------------------------------------------------------------------------------------------|------------|--------------|-------------|------------------|---|--|
| 知らせ                               | <ol> <li>         ① 照会する      </li> </ol> | 日付を選択し          | してください                                                                                                    | •          | -            |             |                  |   |  |
| ご利用時間はこちら。                        | 🔀 照会未済                                    | です。             | 111日間 111日間 1111日間 1111日間 1111日間 1111日間 1111日間 1111日間 1111日間 11111日間 11111111 | です。        | <b>●●</b> 郵送 | で通知しま       | <b>7</b> .       |   |  |
| ご利用ガイドは <u>こちら</u> 。              |                                           | 公前月             | Tr<br>Tr                                                                                                    | 和/年12,     | <b>₽</b> ~   | 翌月>>        |                  |   |  |
| よくあるご質問は、二ちら。                     | в                                         | Я               | ×                                                                                                    | лк         | 木            | Ť           | Ť                |   |  |
| し画面で開きます)                         |                                           | 1               | 2                                                                                                    | 3          | 4            | 5           | 6                |   |  |
| PDFファイルを閲覧するには、                   | 2                                         | 0               | 0                                                                                                    | 10         | - 11         | 10          | 12               |   |  |
| ドビ社が提供しているAdobe                   |                                           | Å               | 3                                                                                                    | 10         |              | 12          |                  |   |  |
| ader (無償)が必要です。                   |                                           |                 |                                                                                                    |            |              |             |                  |   |  |
| りンロートリィトは、200。<br>ト部サイトを別画面で開きます〉 | 14                                        | 15              | 16                                                                                                    | 17         | 18           | 19          | 20               |   |  |
| 客さま口座情報                           | 21                                        | 22              | 23                                                                                                    | 24         | 25           | 26          | 27               |   |  |
| 문兼문 00100-0- 999999               |                                           | <b>1</b>        |                                                                                                    |            |              |             |                  |   |  |
| 他金融機関からの振込用口座                     | 20                                        | 20              | 20                                                                                                    | 21         |              |             |                  |   |  |
| 号**                               | 20                                        | 23              | 30                                                                                                    | 31         |              |             |                  |   |  |
| 座 三〇九店 999999                     | _                                         | ]               | J                                                                                                    | ]          | ]            |             |                  |   |  |
| 振替受払通知票等の画像デ<br>ータの照会可能期間は、取扱     | 直<br>② 昭会方法                               | 接入力も可           | 能です。<br>たさい                                                                                                    |            |              |             |                  |   |  |
| 日から1年間です。                         | T/A                                       | -               | T II                                                                                                    | - / i hôth | a 12         | AL 2 3 Mond | W-1 -1           | 6 |  |
| 前月分および当月分のデータ                     | 国の                                        | <del>к</del> л. | <b>E</b> 19                                                                                                    | (771/////) | /1-L/        | 12.3.4.1    |                  |   |  |
| についてのみ行えます。                       | 地智文化)思う                                   | 出業者を囲           | 地留3<br>PDF=                                                                                                    | これの思知業     | 青の           | 北北県扱い       | 黒のテータへ<br>目いただけま |   |  |
| 振替受払通知票等を郵送で通                     | す。(PDF形式                                  | ()<br>()        | ードい                                                                                                    | ただけます      | (ZIP         | す。          | no verei ak      |   |  |
| 知する場合があります。<br>通知が通知法となる冬母は       |                                           |                 | 形式7                                                                                                    | 四圧縮)       |              |             |                  |   |  |
| こちらからご確認ください                      | 選択                                        | 週一括が            | ツロード                                                                                                    |            |              |             |                  | 2 |  |
| (別画面で開きます)。                       | 選択した昭全                                    | 可能日付参           | 含む当月の                                                                                                    | 4          |              |             |                  |   |  |
|                                   | の一週間(日                                    | 曜~土曜)           | の振替受払                                                                                                    | .通         |              |             |                  |   |  |
|                                   | 知票等のPD                                    | テファイルを:         | ダウンロート                                                                                                    | 9U 1       |              |             |                  |   |  |
|                                   | ただけます。                                    | (ZIP形式で         | 圧縮〉                                                                                                    |            |              |             |                  |   |  |
|                                   |                                           |                 |                                                                                                    |            |              |             |                  |   |  |
|                                   |                                           |                 |                                                                                                    |            |              |             |                  |   |  |
|                                   |                                           |                 |                                                                                                    |            |              |             |                  |   |  |
|                                   |                                           |                 |                                                                                                    |            |              |             |                  |   |  |
|                                   |                                           |                 |                                                                                                    |            |              |             |                  |   |  |
|                                   |                                           |                 |                                                                                                    |            |              |             |                  |   |  |

3. [振替受払通知票照会 -日付選択画 面-]で、照会する日付を選択して、

画像表示 ボタンを押します。

### Ø X€

- アイコンの意味は、次のとおりです。
   ・ 未照会の振替受払通知票です。

   : 照会済みの振替受払通知票です。

   ・ 郵送でお届けします。
- 照会済みの日を含めて、同じ日の画像を何 度でも表示できます。

| 1の日へ | •     |                                           |              | 1月8日           |                                                                                                    | 次の日    |
|------|-------|-------------------------------------------|--------------|----------------|----------------------------------------------------------------------------------------------------|--------|
| ۱Ħ   |       | •                                         | - +          | 1 /6           |                                                                                                    | ۹      |
|      |       |                                           |              |                |                                                                                                    |        |
|      | 85    | ゆ (1) (1) (1) (1) (1) (1) (1) (1) (1) (1) | 00-0- 999999 | 金額 6倍 1月 8日    | 料金内                                                                                                    | R      |
|      | 15    | 10001112730 10 立ちと倒行                      | 00 0 00000   | 東 京 貯金市路センター   | 払 込 料 金                                                                                                    | PI     |
| 10   | 28. 5 | 金 品 医 作 所 次                               | 10.8         | 10.000         | 抵出料金                                                                                                    |        |
| - F  | 11    | 長込金(一般)                                   | 10 2         | 10,0001        | 服 替 料 金                                                                                                    | _      |
| 3    | 8     | 私认会(新邮票)                                  |              |                | その値料金                                                                                                    | 550    |
|      | -     | 払込金(DT)                                   |              |                | 現15 10%計                                                                                                    | 550    |
|      |       | 払込金(MT)                                   |              |                | 四根 10 %                                                                                                    | 50     |
| 2    | d 1   | 振替受入れ                                     |              |                | 半課稅科堂                                                                                                    |        |
| ~    | 8     | 公金县这办                                     |              |                | 小切手番                                                                                                    | 号      |
|      |       | 自動払込み                                     |              |                |                                                                                                    | _      |
|      | Ш     | その絶受入金                                    |              |                |                                                                                                    |        |
| X    | 電     | 払 込 金                                     |              |                |                                                                                                    |        |
| - H  | - 52  | 振替受入れ                                     | 1            | 10,000         |                                                                                                    |        |
| 1    | 138   | 現金払出し                                     |              |                |                                                                                                    |        |
| 3    | 17    | 報替払出し                                     |              |                | 明細番号 始番号 非                                                                                                    | 医雷 号   |
|      | 8     | 開める                                       |              |                | 電信受 1                                                                                                    | 1      |
| 8    | зH    | その肥払出金                                    |              |                | 電信払                                                                                                    |        |
|      | 電     | KE M AL HILL                              |              |                |                                                                                                    |        |
|      |       | tor a de tra ale ar                       |              |                |                                                                                                    |        |
| •    |       |                                           |              |                |                                                                                                    | •      |
|      |       |                                           |              | 1              |                                                                                                    |        |
|      |       |                                           | 1444         |                |                                                                                                    |        |
|      |       |                                           | 1428         | 3~31次日(王31次)   |                                                                                                    |        |
|      |       |                                           | 現在表示中の       | PDFファイル をダウンロー | -6                                                                                                    |        |
|      |       | ※画像が表示さ                                   | わない方は、お手製    | やすがファイルダウンロー   | ドの上、ご確認下さい。                                                                                                    |        |
|      |       |                                           |              |                |                                                                                                    |        |
| -    | 224   |                                           | T T/A=       | (1) 18 m m     | 2 41.13 Email                                                                                                    |        |
| 日付   | 進初    | (画面に戻る                                    |              | アイルタワンロード      | 山山秋秋                                                                                                    | 票テータ人力 |
|      |       |                                           | 10000011     | 通知要年のPDFファイ    | おみ取物悪の                                                                                                    | データ入力を |
|      |       |                                           | A STATE      |                | The state of the state of the s | -      |
|      |       |                                           | ルをタワン        | ルートレッとっとうます。   | 用いただけまで                                                                                                    | 90     |
|      |       |                                           | (ZIP形式)      | で圧縮)           |                                                                                                    |        |
|      |       | _                                         |              |                |                                                                                                    |        |
| E感   |       |                                           |              |                |                                                                                                    |        |

- 4. [振替受払通知票照会 -画像表示画 面-]で、振替受払通知票や払込取扱 票等の画像を確認します。
- 画像をダウンロードする場合
   ① 画像ファイルダウンロード
  - → 「20.2 振替受払通知票等の画像をダウ ンロードする」の「4.[web ページからのメッ セージ]画面」へ
- 払込取扱票のデータを入力する場合
   2 払込取扱票データ入力
  - → 「20.3 払込取扱票のデータを入力する」 の「4.[振替受払通知票照会 -払込取扱 票データ入力画面-]」へ

# 🖉 XE

画像は最大 30 枚を 1 つのファイルとして表示し ます。同一ファイルの中で次のページ(画像)を 参照する場合は、スクロールバーで操作します。 30 枚を超える場合は、画像の下の「前へ」「次 へ」等のボタンで、表示するファイルを切り替えま す。

### [ファイルの切り替えイメージ]

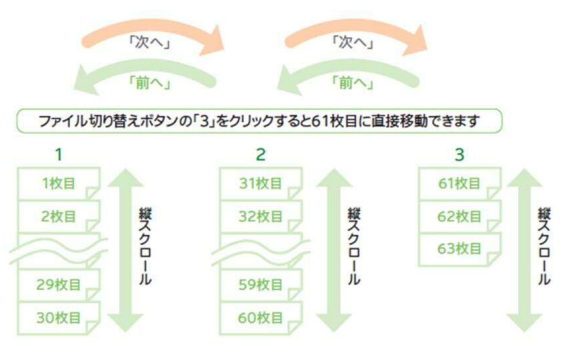

♪ ゆうちょ銀行 ゆうちょ Biz ダイレクト 操作説明書(オンライン取引編)

# 20.2 振替受払通知票等の画像をダウンロードする

| 登録権限 | 承認権限 | 送信権限 | 照会権限 |
|------|------|------|------|
| _    | _    | _    | 0    |

振替受払通知票等の画像をダウンロードする手順について、説明します。

| <b></b> ゆうち | 5よ銀行 | ī         |   |           |   | >ゆうちょ   | 銀行We | abサイトへ Ůログオフ    |
|-------------|------|-----------|---|-----------|---|---------|------|-----------------|
| 合 トッフ       | 7    | オンライン取引   |   | ファイル伝送    |   | 利用者情報変更 |      | 管理者リセット         |
| 残高照会        | ,    | 入出金明細照会   | , | 振込·振替     |   | 取引履歷照会  | ,    | 都度指定先口座情報<br>削除 |
| 組戻·訂正       | >    | 相戻、訂正履歷照会 | > | 振替受払通知票照会 | > |         |      |                 |
|             |      |           |   |           |   |         |      | 个間じる            |

トップ > オンライン取引 > 繊維要加速期票報会 振替受払通知票照会口座選択

表示順 指定なし **>** 選択 記号番号

表示順 指定なし 🗸

照会する口座を選択し、「実行」ボタンを押してください。

04020-0123456
 カキウウ3シ3ウシ\*

05010-2345678

記号攝号 口座名義人

b#0035305\*10#30855#

選択した口座を別のユーザが照会中の場合、先に照会していたユーザの取扱いを中断します。

[オンライン取引] -- [振替受払通知票 照会]リンクをクリックします。

1. [利用者ステータス]画面のメニューで、

[振替受払通知票照会口座選択]画面
 で、照会する口座を選択して、
 実行
 ボタンを押します。

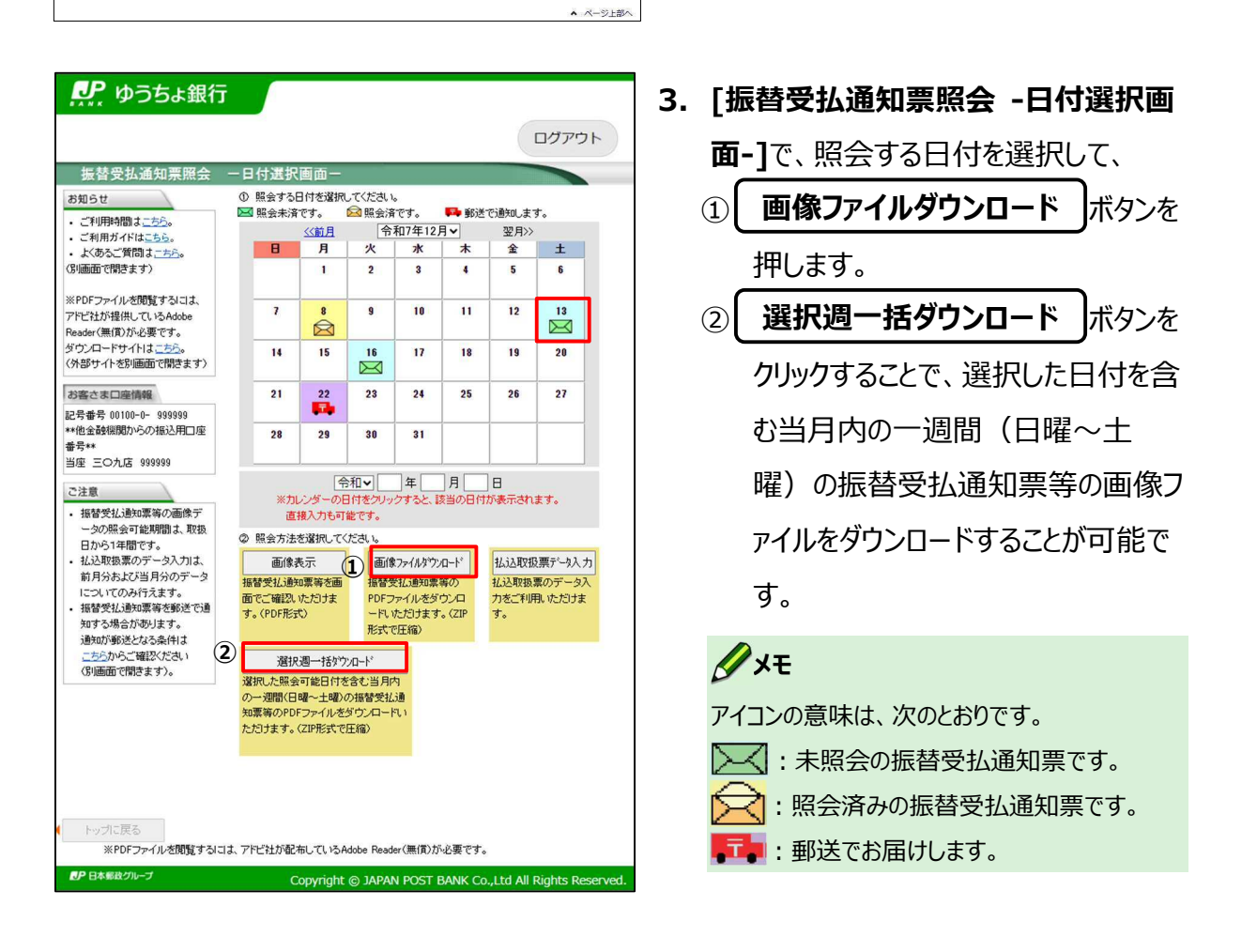

CIBMAS01

《前へ 32件中 31~32 ✔ 件目を表示

口座コメント

≪前へ 32件中 31~32 ✔ 件目を表示

通常振込用

本社取引用

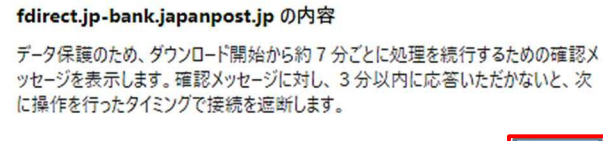

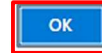

OK

#### fdirect.jp-bank.japanpost.jp の内容

「振替受払通知票照会」

データ保護のため、画面を操作されないまま一定時間が経過したときは、画面にこ の確認メッセージを表示します。

引き続きご利用される場合は、[OK]ポタンを押してください。

([OK]ボタンが押されない場合は、3分後に接続を遮断します)

メッセージ出力時刻:XX時XX分

データ保護のために、[Webページからのメッセージ]画面に確認メッセージの表示に関する注意事項が表示されます。
 内容を確認して、OK ボタンを押すと、PDF ファイルがダウンロードされます。

#### 🕐 ご注意

- データ保護のため、ダウンロード開始から約
   7 分ごとに処理を続行するための確認メッセ
   ージを表示します。確認メッセージに対して、
   3 分以内に応答しなかった場合、次に操作
   を行ったタイミングで接続を遮断します。
- ダウンロードしたファイルは、パスワードを付与 する等、お客さまの責任において適切に管 理してください。

# 🖉 XE

- 画像 30 枚ごとに 1 ファイル作成されます。
- ZIP 形式で圧縮してダウンロードされます。
   30 枚を超えて複数の PDF ファイルが作成 された場合も、1 つの ZIP ファイルにまとめて ダウンロードされます。
- ZIP ファイルおよび PDF ファイルのファイル名 は次のとおりです。
   ZIP ファイル:
   20210108\_00100-0-9999999.zip
   日付 記号番号
   PDF ファイル:
   P\_20210108\_00100-0 999999\_001.pdf
   日付 記号番号 通番

♪ ゆうちょ銀行 ゆうちょ Biz ダイレクト 操作説明書(オンライン取引編)

# 20.3 払込取扱票のデータを入力する

| 登録権限 | 承認権限 | 送信権限 | 照会権限 |
|------|------|------|------|
| _    | _    | _    | 0    |

払込取扱票の画像を見ながら、払込人の住所、氏名、注文内容等を入力して、入力内容をダ ウンロードする手順について、説明します。

| ふ トッフ | r | オンライン取引   |   | ファイル伝送    |   | 利用者情報変更 |   | 管理者リセット         |
|-------|---|-----------|---|-----------|---|---------|---|-----------------|
| 残高照会  | > | 入出金明細照会   | , | 据这·振器     | > | 取引履歷照会  | > | 都度指定先口座情報<br>削除 |
| 組戻・訂正 | , | 組戻·訂正履歴照会 | , | 振替受払通知票照会 | , |         |   |                 |

| 表示順 | 指定なし 🗸           |                       | ・前へ 32件中 31~32 ~ 件目を引 |
|-----|------------------|-----------------------|-----------------------|
| 選択  | 記号番号             | 口座名儀人                 | 口座コメント                |
| O   | 04020-0123456    | 89993939393"          | 通常振込用                 |
| Ø   | 05010-2345678    | 5455133395" F9439825P | 本社取引用                 |
| 表示順 | 指定なし <b>&gt;</b> |                       | 、前へ 32件中 31~32 🗸 件目を記 |

 [利用者ステータス]画面のメニューで、
 [オンライン取引] – [振替受払通知票照 会]リンクをクリックします。

### 2. [振替受払通知票照会口座選択]画面

で、照会する口座を選択して、

実行ボタンを押します。

3. [振替受払通知票照会 -日付選択画面

-]で、照会する日付を選択して、

**払込取扱票データ入力** ボタンを

押します。

### (注意)

前月分または当月分のデータについてのみデータ入 力ができます。

# אל 🖉

アイコンの意味は、次のとおりです。

▶ < <p>★ : 未照会の振替受払通知票です。

- <mark>〈</mark> : 照会済みの振替受払通知票です。
- 🎫 : 郵送でお届けします。

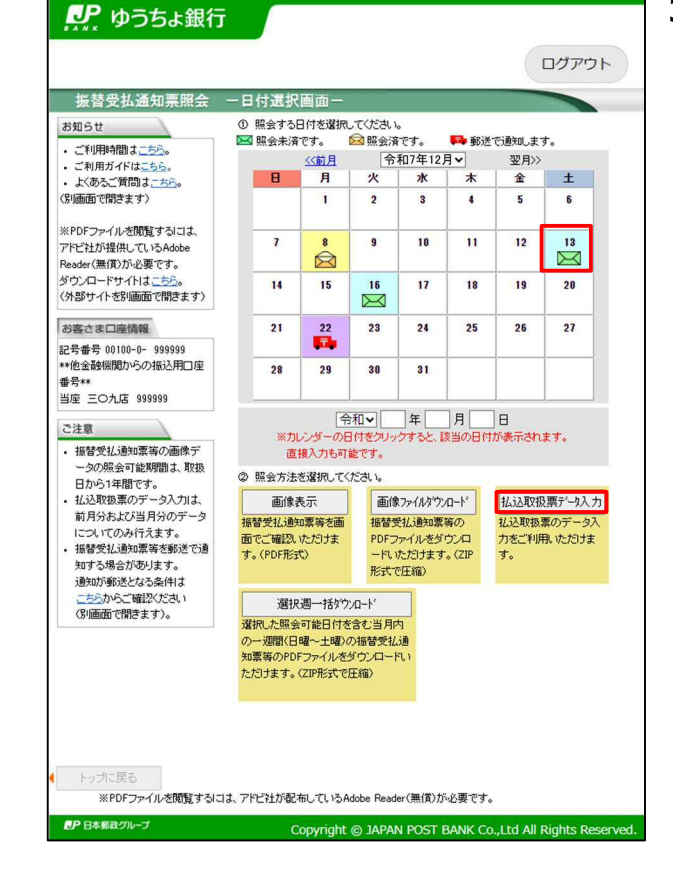

| 振替受払通知票照会 一払込取扱票データ入力画面                                                                                | =            |                 |
|----------------------------------------------------------------------------------------------------|--------------|-----------------|
| ▲ 私 込 取 扱 票 通常払込料金                                                                                     | 通知番号         | 0011号           |
| 02 東京 加入者負担                                                                                            | 口座番号         | 00100-0- 999999 |
|                                                                                                    | 払込金額         | 9,000円          |
|                                                                                                    | 口座徽収料金       | 203円            |
|                                                                                                    | 取扱年月日        | 令和6年1月13日       |
|                                                                                                    | 取扱店名         | 霞が開             |
| 36 会員番号をご記入ください 2 2 2 2 2 2                                                                            | 取扱店番号        | 99999           |
| - 28<br>アルウ (土地内たご記3ください)                                                                              | 郵便番号(半角数字)   | 住所検索            |
| 日                                                                                                    | 住所(全角)       |                 |
| 合計 9000                                                                                                | 漢字氏名(全角)     |                 |
| ☆ 「東京都千代田区度が関1丁目〇一〇 <sup>□</sup> 1<br>「類 http:// 解貯 花子 報 mm                                            | カナ氏名(全角)     |                 |
| (低級時) 02 - 0000 - 0000 )<br>(低級時) 02 - 0000 - 0000 )<br>高田の注意事項を対戦ある(ない、(00つちょ数行)(優都事号 10第001号) (21    | 電話番号(半角数字)   |                 |
| これより下盤には何も犯入しないでください。                                                                                  | (0.0)        | /               |
| Q Q<br>1▼放日∧数が(金3枚)<br>生活へい? おへい? 数なんい? 読まね込                                                           | (全角)         |                 |
|                                                                                                    | (全角)<br>(全角) |                 |
| ご注意                                                                                                    | (EP4)        | 1               |
| <ul> <li>この画面は、払込人様情報の入力画面としてご利用いただけます。</li> </ul>                                                     | (全角)         |                 |
| <ul> <li>入力・ダウンロードは前月分および当月分のデータについてのみ行えます。</li> <li>データ入力を途中で中断した場合、「読きから」ボタンを押すと、最後に閲覧したべ</li> </ul> | 完了チェック       |                 |
| ージから再開できます。入力中断後、別の日の払込取扱票を参照した場合は読き                                                                   |              | 次のデータへ          |
| のページは表示されません。<br>・「次の完了チェックなしデータへ」ボタンを押すと、チェックの入力がないページへ移                                              | 次の完          | アチェックなしデータへ     |
| 動します。                                                                                                  |              |                 |
| <ul> <li>メモ1〜メモ5まではご自由にご利用ください。見出しも自由に変更できます。</li> <li>旧字や特殊記号は使用できません。これらの文字は入力できても保存する際に</li> </ul>  |              |                 |
| 「■」に置き換わります。置き換えの際に確認メッセージを表示しますので、別の文                                                                 |              |                 |
| 字に修正して保存するが、データをダウンロード後、修正してください。  ・ よくあるご質問は、「たら」。(別画面で聞きます)                                          |              |                 |
| ▲日付選択画面に戻る                                                                                             | 松込           | 取扱票 データダウンロード   |

[入力項目ごとの入力可能文字および文字数の上限]

| 入力項目                | 入力可能 | 入力可能 |
|---------------------|------|------|
|                     | 文字   | 文字数  |
| 郵便番号(3桁)            | 半角数字 | 3    |
| 郵便番号(4 桁)           | 半角数字 | 4    |
| 住所(上段) <sup>※</sup> | 全角文字 | 20   |
| 住所(下段) <sup>※</sup> | 全角文字 | 20   |
| 漢字氏名                | 全角文字 | 20   |
| カナ氏名                | 全角文字 | 20   |
| 電話番号                | 半角数字 | 20   |
| メモ欄見出し(1~5)         | 全角文字 | 10   |
| メモ欄(1~5)            | 全角文字 | 20   |

※ 住所の 20 文字を超える部分は、住所欄(下段) に入力してください。 20. 振替受払通知票 Web 照会サービス

4. [振替受払通知票照会 -払込取扱票デ ータ入力画面-]で、払込取扱票の画像 を見ながら、住所、氏名、電話番号およ びご注文内容等を入力して、

| 次のデータへ | ボタンを押します。           |
|--------|---------------------|
| 次のデータへ | ボタンを押す前に            |
| 完了チェック | <b>をクリックしておくことで</b> |
|        |                     |

入力漏れが防止できます。

入力内容が保存されたあと、次に表示さ れた払込取扱票を見ながら、同様に払込 人の情報を入力します。

なお、 次の完了チェックなしデータへ

ボタンをクリックするとチェックのないページへ 移動します。

すべての払込取扱票のデータを入力したあ

と、 (払込取扱票データダウンロード) ボタ ンを押すと、 CSV ファイルがダウンロードさ れます。

# **/**メモ

- データ入力を中断した場合、[続きから]ボタン を押すと、データ入力を再開できます。入力中 断後に別の日の払込取扱票を参照すると、続 きのデータが正しく表示されないことがあります。
- [先頭ページ]、[前ページ]、[次ページ]、[最 終ページ]の各ボタンでも、表示する払込取扱 票の変更ができ、入力した内容は随時保存さ れます。
- 郵便番号を入力して[住所検索]ボタンを押す と、住所の候補を表示します。郵便番号は最 低3桁の入力が必要です(1、2桁では住 所を検索できません)。検索結果が多数存 在する場合、上位10件のみを表示します。
- 「漢字氏名」を入力すると、「カナ氏名」が自動
   入力されます。
- メモの見出しは編集できます。ご注文の内容
   や会員番号の入力欄として活用できます。
- 旧字や特殊記号(I、I、①、②等)は使用できないため、保存する際に「■」に置き換わります。置き換えの際に確認のメッセージを表示します。
- CSV ファイルのファイル名は次のとおりです。
   20210108\_00100-0-9999999.csv
   日付 記号